៣ топаз

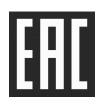

# ПРОГРАММНОЕ ОБЕСПЕЧЕНИЕ "ТОПАЗ – СЭП МОНИТОРИНГ "

# Руководство по эксплуатации 643.ДСМК.01226-01 99 01 РЭ

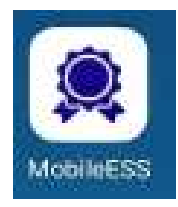

Файл: ДСМК.000010.192-01 РЭ.DOC Изменен: 09.02.21 Отпечатан: 09.02.21

#### Принятые термины и обозначения:

АЦ – автоцистерна;

ПО – программное обеспечение;

ППЦ – полуприцеп-цистерна;

СЭП – система электронной пломбировки;

ТРК – топливораздаточная колонка.

#### Содержание

| 1 | Общие сведения                     | .3 |
|---|------------------------------------|----|
| 2 | Минимальные требования к смартфону | .3 |
| 3 | Подготовка к работе                | .3 |
| 4 | Порядок работы                     | .5 |

ООО "Топаз-электро"

| ул. 7-я Заводская, 60, г. Волгодонск, Ростовская область, Россия, 347360 |                                                         |  |  |  |
|--------------------------------------------------------------------------|---------------------------------------------------------|--|--|--|
| тел./факс:                                                               | +7(8639)27-75-75 - многоканальный                       |  |  |  |
| техподдержка:                                                            | для РФ +7(800)700-27-05, международный +7(961)276-81-30 |  |  |  |
| сайт, эл.почта:                                                          | http://topazelectro.ru, info@topazelectro.ru            |  |  |  |

1.1 Программное обеспечение "Топаз – СЭП Мониторинг" (далее – ПО) представляет собой мобильное приложение для смартфонов с операционной системой Android.

1.2 ПО предназначено для мониторинга работы системы электронной пломбировки, установленной на автоцистернах (АЦ) и полуприцепах-цистернах (ППЦ), перевозящих светлые нефтепродукты и позволяет отслеживать состояние датчиков системы, а также состояние отсеков АЦ/ППЦ.

1.3 ПО подключается к контроллеру управления СЭП, установленному на АЦ/ППЦ и получает данные непосредственно от контроллера.

1.4 ПО предоставляет пользователю следующие возможности:

– контроль состояния всех датчиков, установленных на АЦ/ППЦ;

– контроль текущего состояния отсеков АЦ/ППЦ (опломбирован, вскрыт, пуст, налив, слив);

- просмотр журнала событий СЭП;

– печать отчетов по работе СЭП на принтере, установленном в кабине АЦ или тягача ППЦ.

ПО выполняет заявленные функции при наличии связи с контроллером управления системы электронной пломбировки.

## 2 Минимальные требования к смартфону

2.1 Для работы ПО требуется смартфон с конфигурацией не ниже указанной:

 четырехядерный процессор серии ARM Cortex-A с набором инструкций ARMv7 и поддержкой технологии NEON, кроме ARM x86 и Intel;

– версия Android не ниже 5.1 Lollipop;

– наличие видеопроцессора (GPU).

Другие значимые характеристики смартфонов (размер и разрешение экрана, емкость аккумулятора, ударопрочность и т.п.) подбираются на усмотрение пользователя.

При выполнении работ рядом с АЦ/ППЦ, во взрывоопасной зоне, необходимо пользоваться только взрывозащищенными устройствами.

2.2 Производитель протестировал и гарантирует стабильную работу ПО на следующих рекомендуемых моделях смартфонов:

- Ginzzu RS71D NEW;
- Doogee S30.

# 3 Подготовка к работе

3.1 Для начала работы необходимо:

- установить ПО на смартфон;

– запустить мобильное приложение "Топаз - СЭП Мониторинг";

– при первом запуске на экране приложения появится надпись "Нет связи" (рисунок 1)

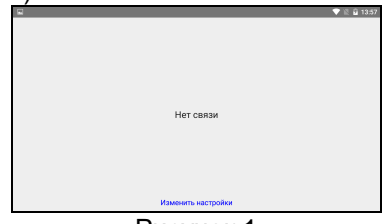

#### Рисунок 1

 выбрать "Изменить настройки" внизу экрана и указать TCPпорт и IP-адрес контроллера управления СЭП, к которому необходимо подключиться для мониторинга (рисунок 2);

|                           |           | V 🖹 💆 13:56    |  |
|---------------------------|-----------|----------------|--|
| <                         | Настройки | $\checkmark$   |  |
| Подключение к контроллеру |           |                |  |
| IP-адрес                  |           | 192.168.10.237 |  |
| ТСР-порт                  |           | 1234           |  |
|                           |           |                |  |

Рисунок 2

 ПО выполнит подключение к контроллеру СЭП, с указанным IP-адресом (рисунок 3);

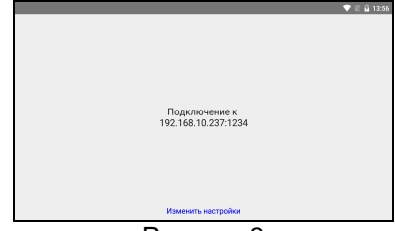

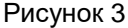

 после установки связи с контроллером управления СЭП на экране смартфона отобразиться меню, выбрав нужный пункт которого можно просмотреть состояние системы, журнал событий или выполнить печать отчетов (рисунок 4).

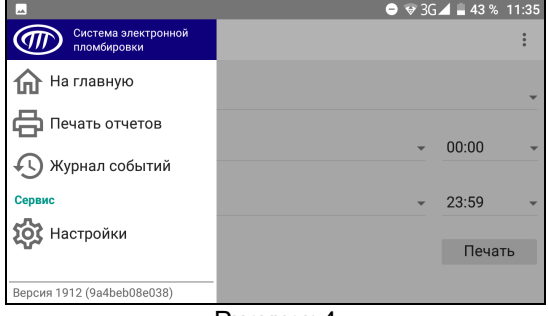

Рисунок 4

# 4 Порядок работы

4.1 Просмотр состояния системы.

На рисунке 5 показан пример отображения главного экрана ПО в конфигурации СЭП, установленной на АЦ или ППЦ с четырьмя отсеками и двусторонним расположением API-адаптеров для слива топлива.

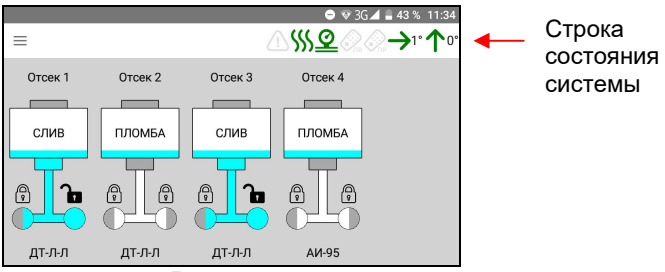

Рисунок 5

Расшифровка иконок строки состояния системы и отображения состояния отсеков приведена в таблице 1.

| таолица т               | <b>I</b>                                                                     | 1                                                                                                    |
|-------------------------|------------------------------------------------------------------------------|----------------------------------------------------------------------------------------------------|
| Изображение             | Расшифровка                                                                  | Состояния                                                                                                    |
| <u>_1</u>               | Общая ошибка                                                                 | Загорается красным при<br>возникновении ошибки в<br>системе                                                                      |
| <u>\$\$\$</u>           | Состояние клапана рециркуляции                                               | Серый – закрыт<br>Зеленый – открыт<br>Красный – ошибка                                                                           |
| <u>©</u>                | Давление в пневмати-<br>ческой системе                                       | Зеленый – рабочее<br>Красный – давление вы-<br>шло за пределы рабочего<br>диапазона                                              |
|                         | Состояние левого и<br>правого пультов<br>управления                          | Серый – в режиме ожида-<br>ния<br>Зеленый – рабочее со-<br>стояние<br>Красный – не подключен                                     |
| <b>→</b> 1° <b>个</b> 0° | Углы крена и тангажа<br>(поперечного и про-<br>дольного наклона)<br>цистерны | Зеленый – углы наклона в<br>пределах допустимого<br>диапазона<br>Красный – углы наклона за<br>пределами допустимого<br>диапазона |

| Изображение | Расшифровка      | Состояния                                                                                                    |
|-------------|------------------|----------------------------------------------------------------------------------------------------|
| Отсек 3     | Состояние отсека | <ul> <li>Наличие топлива - голу-<br/>бым</li> <li>Состояние "Закрыт" дат-<br/>чиков отображается серым</li> <li>Состояние "Открыт" дат-<br/>чиков отображается белым<br/>или голубым, в зависимо-<br/>сти от наличия топлива</li> <li>"Блокировка" АРІ-<br/>адаптера - </li> <li>АРІ-адаптер открыт</li> <li>"Ошибка" - красным</li> <li>Статус отсека пишется<br/>текстом</li> </ul> |

Двойной тап на строке состояния системы отображает список общих проблем системы (показания иконок текстом). Двойной тап на отсеке отображает список проблем отсека.

4.2 Просмотр событий отсека.

В меню приложения выбрать " 🕙 журнал событий ", после чего выбрать отсек, события которого необходимо просмотреть (рисунок 6).

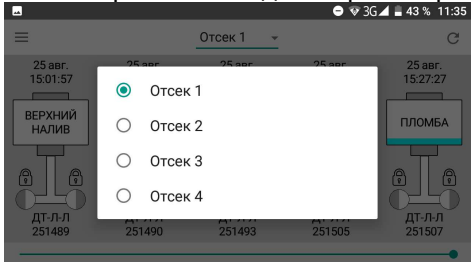

#### Рисунок 6

На экране отобразятся последние события, произошедшие с выбранным отсеком (рисунок 7), с указанием даты и времени. В нижней строке показан вид топлива, перевозимый в отсеке и ID-номер произошедшего события.

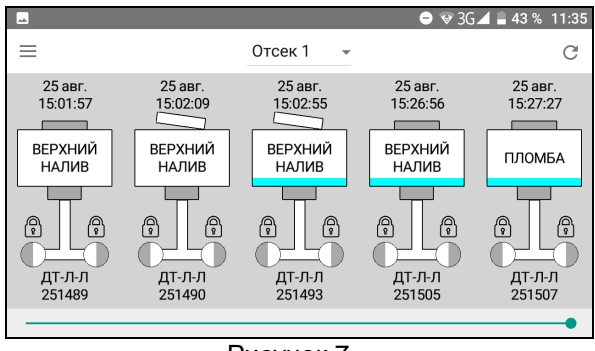

Рисунок 7

Кнопкой 🕝 осуществляется возврат на предыдущий экран. 4.3 Печать отчетов.

В меню приложения выбрать задать тип отчета (рисунок 8).

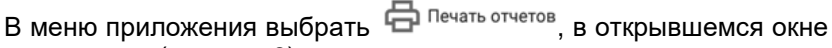

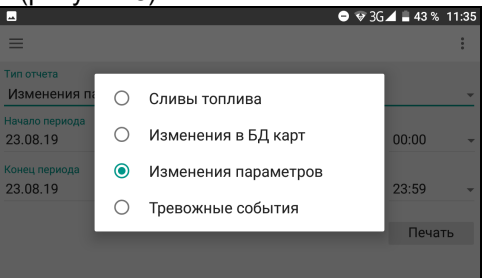

## Рисунок 8

После задания типа выбрать параметры отчета – указать период, за который необходим отчет и нажать "Печать" (рисунок 9).

|                                    | 😑 🐨 3G. | 43 % 🗎 | 11:34 |
|------------------------------------|---------|--------|-------|
| ≡                                  |         |        | :     |
| Тип отчета<br>Изменения параметров |         |        | *     |
| Начало периода<br>23.08.19         | Ŧ       | 00:00  | •     |
| Конец периода<br>23.08.19          | Ŧ       | 23:59  | Ŧ     |
|                                    |         | Печа   | ГЬ    |
|                                    |         |        |       |

#### Рисунок 9

Отчет будет распечатан на подключенном к контроллеру управления принтере, установленном в кабине АЦ или тягача ППЦ. Статус и прогресс печати отчета отображается на экране смартфона.